使用 UserLock 限制 Wi-Fi 和 VPN 会话 保障 Windows 网络的自带设备安全

www.isdecisions.com

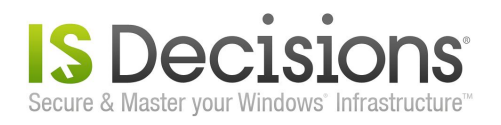

# 使用 UserLock 限制 Wi-Fi 和 VPN 会话 保障 Windows 网络的自带设备安全

自带设备(即 BYOD,全称为 Bring Your Own Device)安全一直是很多 IT 部门关注的问题。知名网络安全监控软件 UserLock 最新版本(UserLock7)新增了对 Wi-Fi和 VPN 会话的监控功能,允许公司对他们的无线网络进行监控,确保有安全的 BYOD 环境。

使用 UserLock, 公司可以对所有 Wi-Fi 和 VPN 会话进行监控、限制和记录。

## 如何使用 UserLock7 限制 Wi-Fi 和 VPN 会话

下面的简图显示了 UserLock 管理 RADIUS (RADIUS,即远程认证拨号用户服务,是一种 认证协议。)认证的 VPN 和 Wi-Fi 会话的原理:

### Windows 认证的 VPN

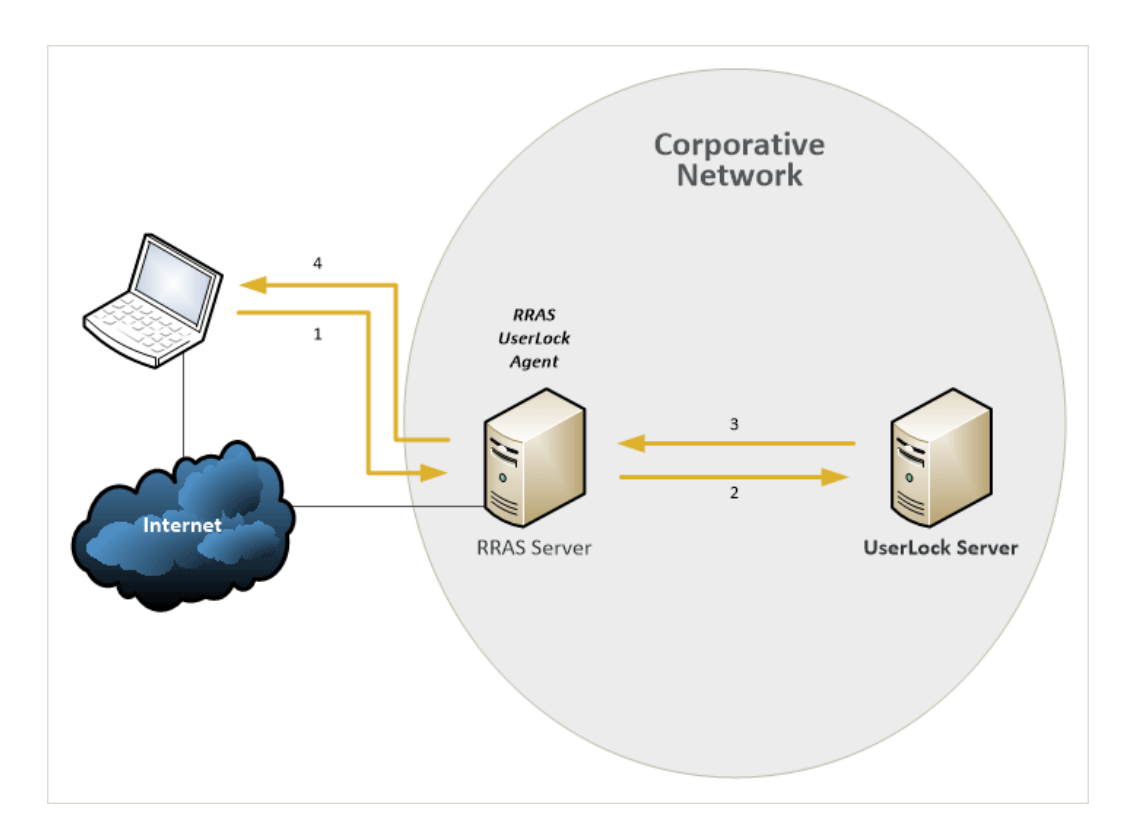

#### RADIUS 认证的 VPN

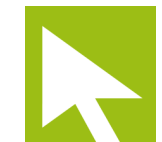

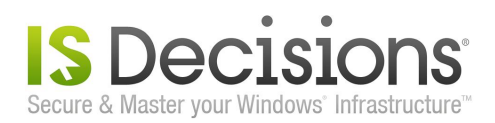

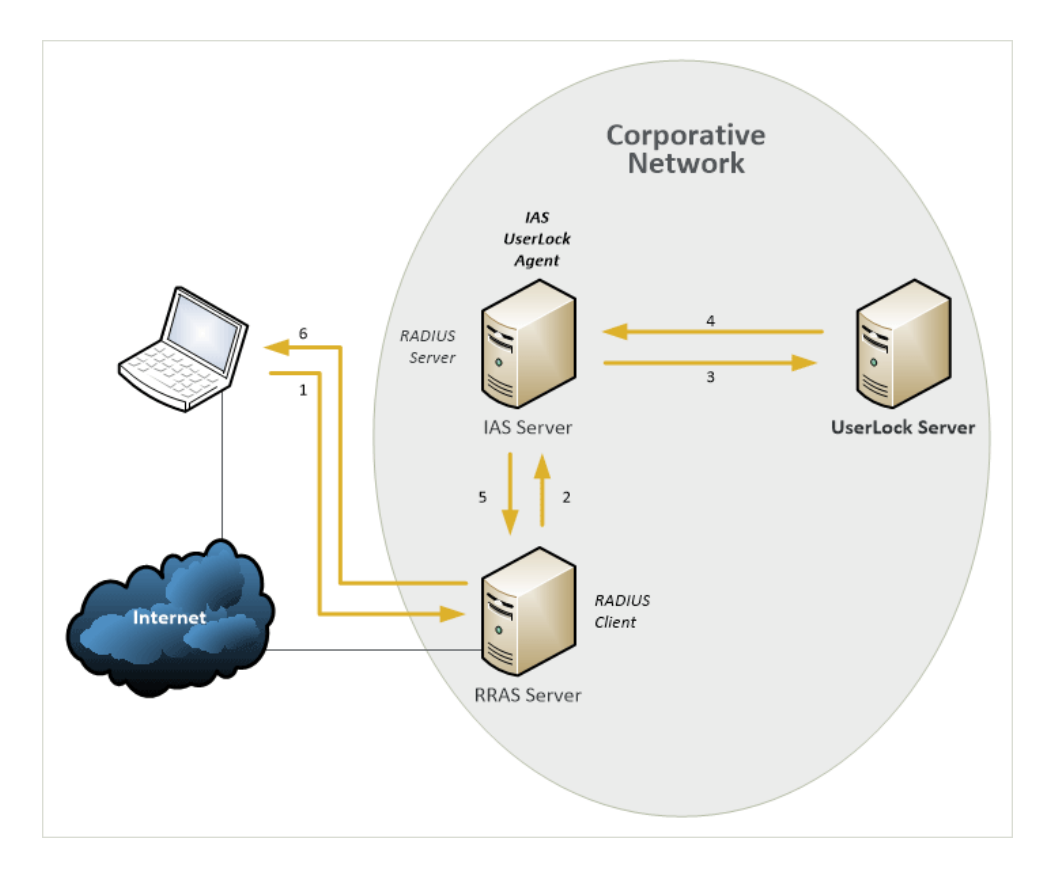

## RADIUS 认证的 Wi-Fi

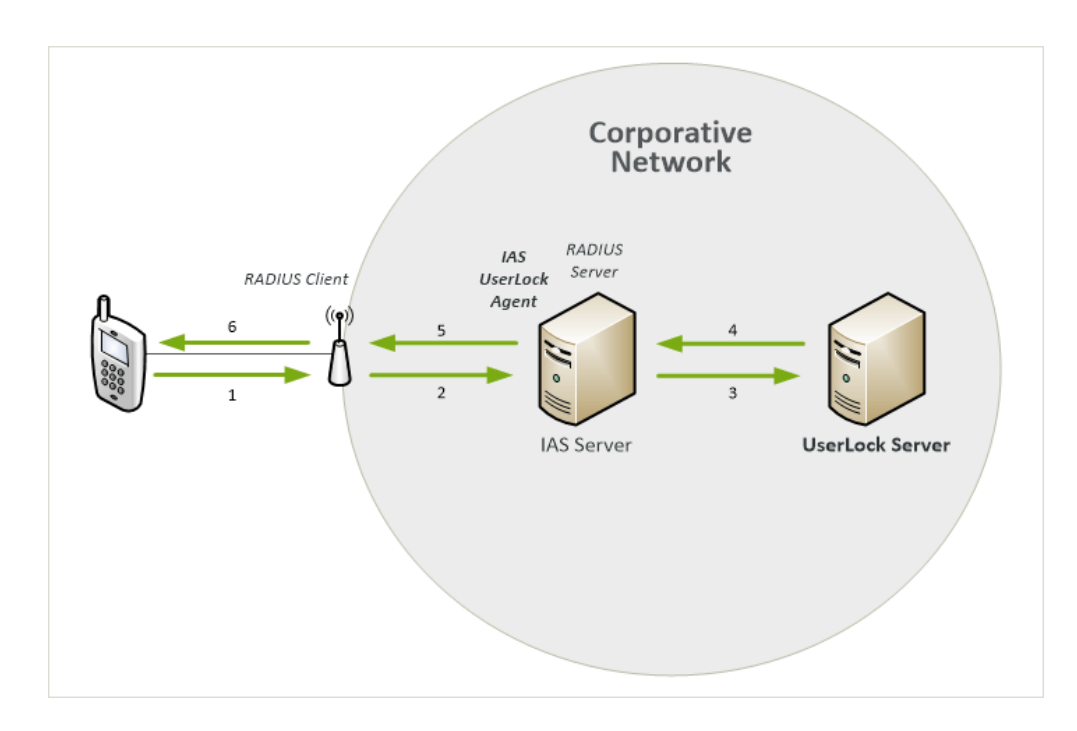

## RADIUS 认证的 Wi-Fi 和 VPN

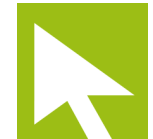

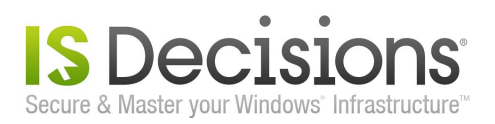

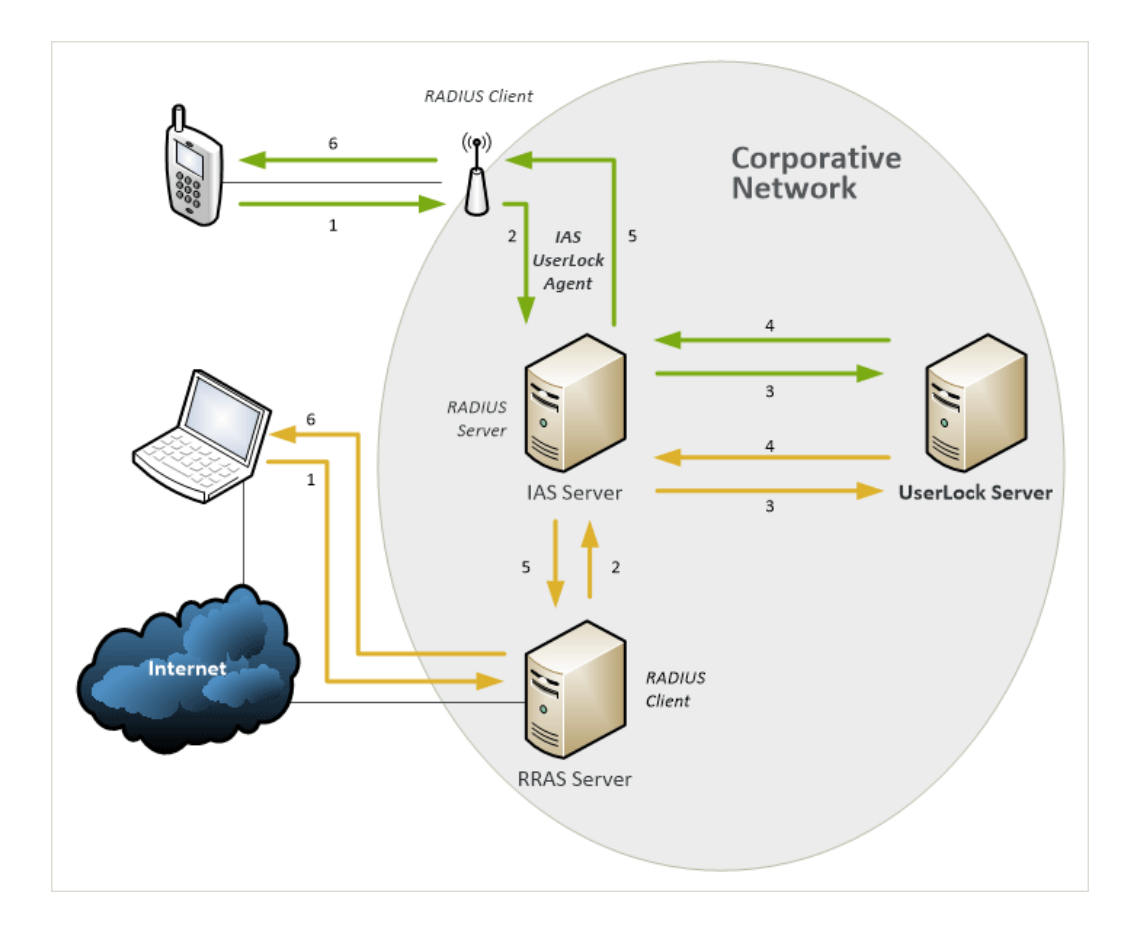

通过限制 Wi-Fi和 VPN 会话,你能对网络访问进行更有效的监控。

## 为你的网络安装 UserLock 代理

要求:

- 对于 VPN 会话:经 RADIUS 服务器认证的 RRAS 服务器 (RRAS,即路由与远程访问服务,是微软管理 VPN 会话的一 种技术,RRAS 服务器可以与 Windows 认证或 RADIUS 认证进 行配置。)或 VPN 服务器
- 对于 Wi-Fi 会话:访问点与 RADIUS 兼容

#### 安装:

对于 VPN 会话:

• 在 RRAS 服务器上安装 RRAS UserLock 代理

4

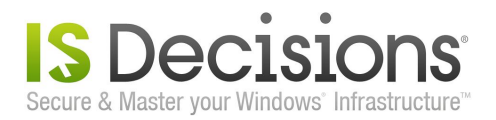

• 或在认证 VPN 服务器的 RADIUS 服务器上安装 IAS (RADIUS) UserLock 代理

对于 Wi-Fi 会话:

• 在认证 Wi-Fi 访问点的 RADIUS 服务器上安装 IAS (RADIUS) UserLock 代理

为受 UserLock 保护的帐户配置 Wi-Fi 和 VPN 限制。

### 使用:

在下面的案例中,你可以看到如何为受保护的账户进行配置,使对于所有用户都只允许一个 Wi-Fi和 VPN 会话。

1.为 VPN 服务器配置 RADIUS 认证指定的 IAS (RADIUS) 服务器(名称和密码)。

| Kouking and    | Describe Armede                                                                                                    |                                 |                                            |  |  |  |  |
|----------------|----------------------------------------------------------------------------------------------------|---------------------------------|--------------------------------------------|--|--|--|--|
| Server S       | emote Access V5523201RAS (local)                                                                                                    |                                 |                                            |  |  |  |  |
| VSS2320        | RAS (local) Welcome to Pouting and Remote Access                                                                                                    |                                 |                                            |  |  |  |  |
|                | S523201RA5 (local) Properties                                                                                                    | ? X mote access to private      | networks.                                  |  |  |  |  |
| Por            | General Security IP PPP Logging                                                                                                    | RADIUS Authentication           | ?                                          |  |  |  |  |
| 0- <u>3</u> pr | The authentication provider validates credentials for remote access clier                                                                                                    | The following BADIUS servers an | e queried in order from the binhest to the |  |  |  |  |
|                | and demand-dial routers.                                                                                                    | lowest score.                   | e queneu in order nom the nightest to the  |  |  |  |  |
|                | Authentication provider:                                                                                                    | Server                          | Initial Score                              |  |  |  |  |
|                | RADIUS Authentication Configure                                                                                                    | Discourse of the                | 200                                        |  |  |  |  |
|                | ·                                                                                                    | V5526402HA5                     | 30                                         |  |  |  |  |
|                | Authentination Methods                                                                                                    | V55264U2HA5                     | 30                                         |  |  |  |  |
|                | Authentication Methods                                                                                                    | V5526402HAS                     | 30                                         |  |  |  |  |
|                | Authentication Methods                                                                                                    | VS526402HAS                     | 30                                         |  |  |  |  |
|                | Authentication Methods The accounting provider maintains a log of connection requests and sessions.                                                                                                    | V5526402HAS                     | 30                                         |  |  |  |  |
|                | Authentication Methods The accounting provider maintains a log of connection requests and sessions. Accounting provider: RADULS Accounting                                                                                                    | V5526402HAS                     | 30                                         |  |  |  |  |
|                | Authentication Methods The accounting provider maintains a log of connection requests and sessions. Accounting provider: RADIUS Accounting  Configure                                                                                                    | V5526402HAS                     | 30                                         |  |  |  |  |
|                | Authentication Methods The accounting provider maintains a log of connection requests and sessions. Accounting provider: RADIUS Accounting Configure The custom IPSec policy specifies a pre-shared key for L2TP connection The Routing and Remote Access service should be started to set this option.                                               | VS526402HAS                     | 30                                         |  |  |  |  |
|                | Authentication Methods The accounting provider maintains a log of connection requests and sessions. Accounting provider: RADIUS Accounting Configure The custom IPSec policy specifies a pre-shared key for L2TP connection The Routing and Remote Access service should be started to set this option. Allow custom IPSec policy for L2TP connection | Add                             | su                                         |  |  |  |  |
|                | Authentication Methods The accounting provider maintains a log of connection requests and sessions. Accounting provider: RADIUS Accounting                                                                                                    | <u>Ad</u>                       | 30<br>4] <u>E</u> dit] <u>R</u> emove      |  |  |  |  |

2.将 Wi-Fi访问点设置为 RADIUS 认证指定的 IAS 服务器。

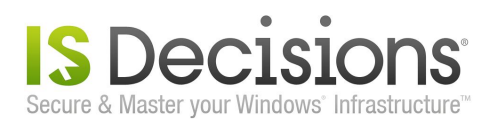

| Wireless Settings             |                                  |  |  |  |  |
|-------------------------------|----------------------------------|--|--|--|--|
| Wireless Band                 | IEEE802.11g +                    |  |  |  |  |
| Mode                          | Access Point -                   |  |  |  |  |
| Wireless Network Name(SSID)   | CORP                             |  |  |  |  |
| SSID Broadcast                | Enable -                         |  |  |  |  |
| Channel                       | 13 - 2.472 GHz Auto Channel Scan |  |  |  |  |
| Authentication                | WPA-EAP -                        |  |  |  |  |
| RADIUS Server Settings        |                                  |  |  |  |  |
| C.L. T.                       | AUTO - Group Key Update Interval |  |  |  |  |
| Cipher Type                   | 1800                             |  |  |  |  |
| Primary radius server setting | ng                               |  |  |  |  |
| RADIUS Server                 | 192.168.1.1                      |  |  |  |  |
| RADIUS Port                   | 1812                             |  |  |  |  |
| RADIUS Secret                 | •••••                            |  |  |  |  |
| Secondary radius server se    | etting                           |  |  |  |  |
| Secondary RADIUS Mode         | Disable -                        |  |  |  |  |
| RADIUS Server                 |                                  |  |  |  |  |
| RADIUS Port                   | 1812                             |  |  |  |  |
| RADIUS Secret                 |                                  |  |  |  |  |
| Primary accounting server     | setting                          |  |  |  |  |
| Accounting Mode               | Enable -                         |  |  |  |  |
| Accounting Server             | 192.168.1.1                      |  |  |  |  |
| Accounting Port               | 1813                             |  |  |  |  |

3.在 IAS 服务器上安装 IAS UserLock 代理。

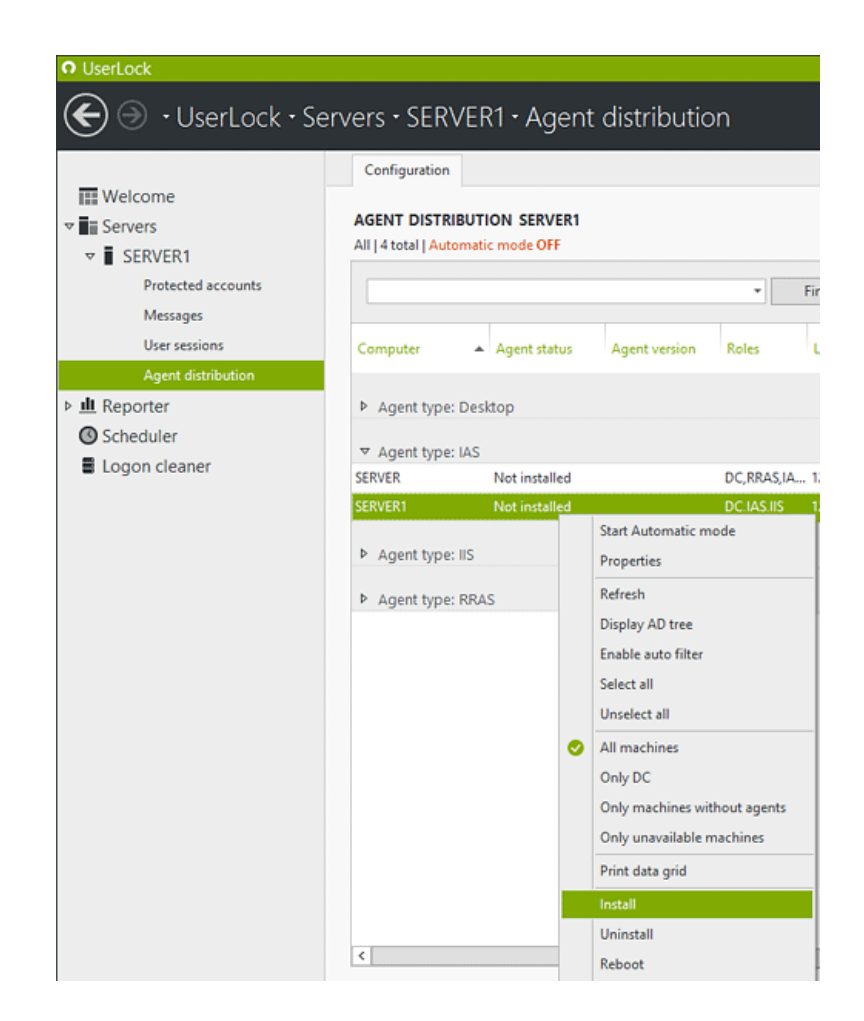

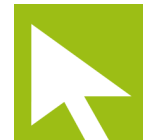

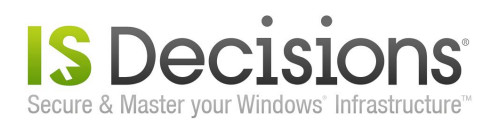

4.将受保护的账号设为"Everyone",使所有用户与新规则关联。勾选"允许 Wi-Fi 和 VPN 会话"并在后面的框中填写数字"1"。

|                                                 | Configuration Properties for Everyone ×                                                                                                    |                       |  |  |  |
|-------------------------------------------------|----------------------------------------------------------------------------------------------------|-----------------------|--|--|--|
| Welcome     Servers                             | General                                                                                                    |                       |  |  |  |
| ▼ SERVER1                                       | Account name Everyone                                                                                                    |                       |  |  |  |
| Protected accounts                              | Number of concurrent sessions allowed                                                                                                    | Custom session limits |  |  |  |
| Messages<br>User sessions<br>Agent distribution | Allowed workstation sessions Allowed terminal sessions Total allowed interactive sessions Allowed Wi-Fi / VPN sessions Allowed IIS sessions Allowed IIS sessions | Limit Session type    |  |  |  |

5.将某个账户与 VPN 连接,连接成功后,你能在 UserLock 控制台看到会话。

| • UserLock                     | Servers • SER\ | /ER1•User se | essions  |     |               |       |                |           |
|--------------------------------|----------------|--------------|----------|-----|---------------|-------|----------------|-----------|
|                                | Configuration  |              |          |     |               |       |                |           |
| w Welcome w Servers w SERVER1  | USER SESSION   | S SERVER1    |          |     |               |       |                |           |
| Protected accounts<br>Messages |                |              |          | -   | Find          | Clear |                |           |
| User sessions                  | User name      | User account | Sessions |     | Session       |       | Session status | Session t |
| Agent distribution             | Myadmin        | Myadmin      | 1        | . 2 | 10.239.0.10/G | 1     | Open           | Wi-Fi &   |

6.试与该账户进行 Wi-Fi 连接,连接被拒绝。

7.关闭该账户与 VPN 的连接,再与 Wi-Fi 连接,连接被允许。

在 Wi-Fi 和 VPN 会话中,使用 UserLock 还可以对以下两方面进行限制:

- 定义工作时长
- 时间配额

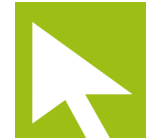